## **SUPERMICR** SuperServer 6019P-WT/WTR Quick Reference Guide

## **Board Layout**

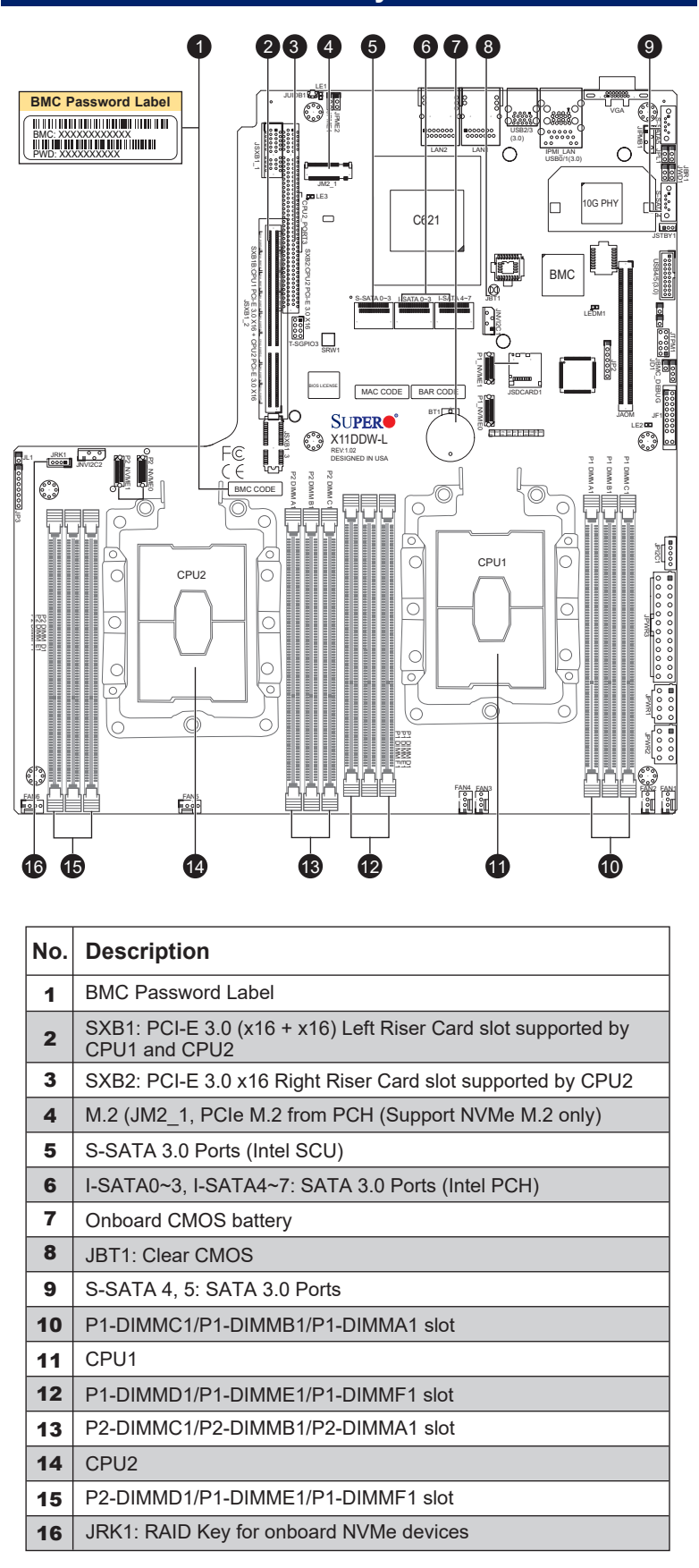

|     |     | Front View and Feat                                                                       | tures       |
|-----|-----|-------------------------------------------------------------------------------------------|-------------|
|     |     |                                                                                           |             |
| Н   | DDO | HDD4 HDD4<br>HDD1 HDD7                                                                    | 5<br>1 HDD3 |
| SI  | ot  | Description                                                                               |             |
| 0~  | ~3  | 3.5" Hot-Swap SATA3/SAS3* Drive B                                                         | says        |
| 4   | 4   | Slim DVD or 2.5" SSD Bay**                                                                |             |
| 5   | 5   | Slim Floppy or 2.5" SSD Bay**                                                             |             |
|     |     | UID & 盘 盘 □ ♡                                                                             | 7           |
| No. |     | Description                                                                               |             |
| 1   |     | UID Button                                                                                |             |
| 2   |     | Universal Information LED                                                                 |             |
| 3   |     | LAN1 LED & LAN2 LED                                                                       |             |
| 4   |     | HDD LED                                                                                   |             |
| 5   |     | Power LED                                                                                 |             |
| 6   |     | Reset Button                                                                              |             |
| 7   |     | Power Button                                                                              |             |
| 8   |     | Device Activity LED                                                                       |             |
| 9   |     | Device Status LED                                                                         |             |
| 10  |     | Service/Asset Tag, Pull-out identifier<br>(with BMC ADMIN default password<br>underneath) |             |
|     |     | Deer View and Feet                                                                        |             |

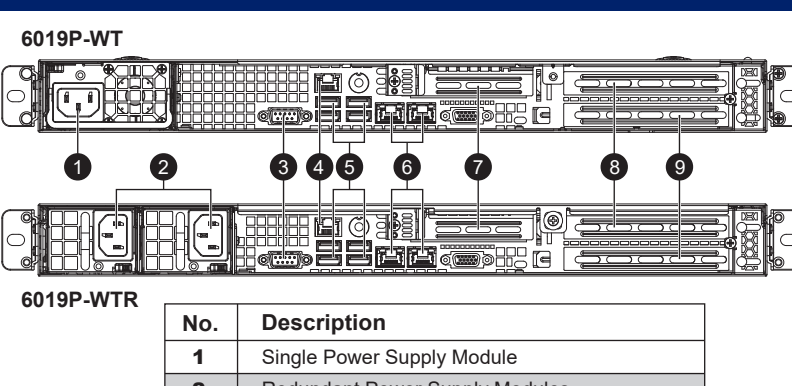

| 1 | Single Power Supply Module     |
|---|--------------------------------|
| 2 | Redundant Power Supply Modules |
| 3 | VGA Port                       |
| 4 | Dedicated IPMI Port            |
| 5 | USB 3.0 Ports                  |
| 6 | LAN Ports                      |
| 7 | PCI-E 3.0 x8 LP Slot (CPU2)    |
| 8 | PCI-E 3.0 x16 FHHL Slot (CPU2) |
| 9 | PCI-E 3.0 x16 FHHL Slot (CPU1) |
|   |                                |

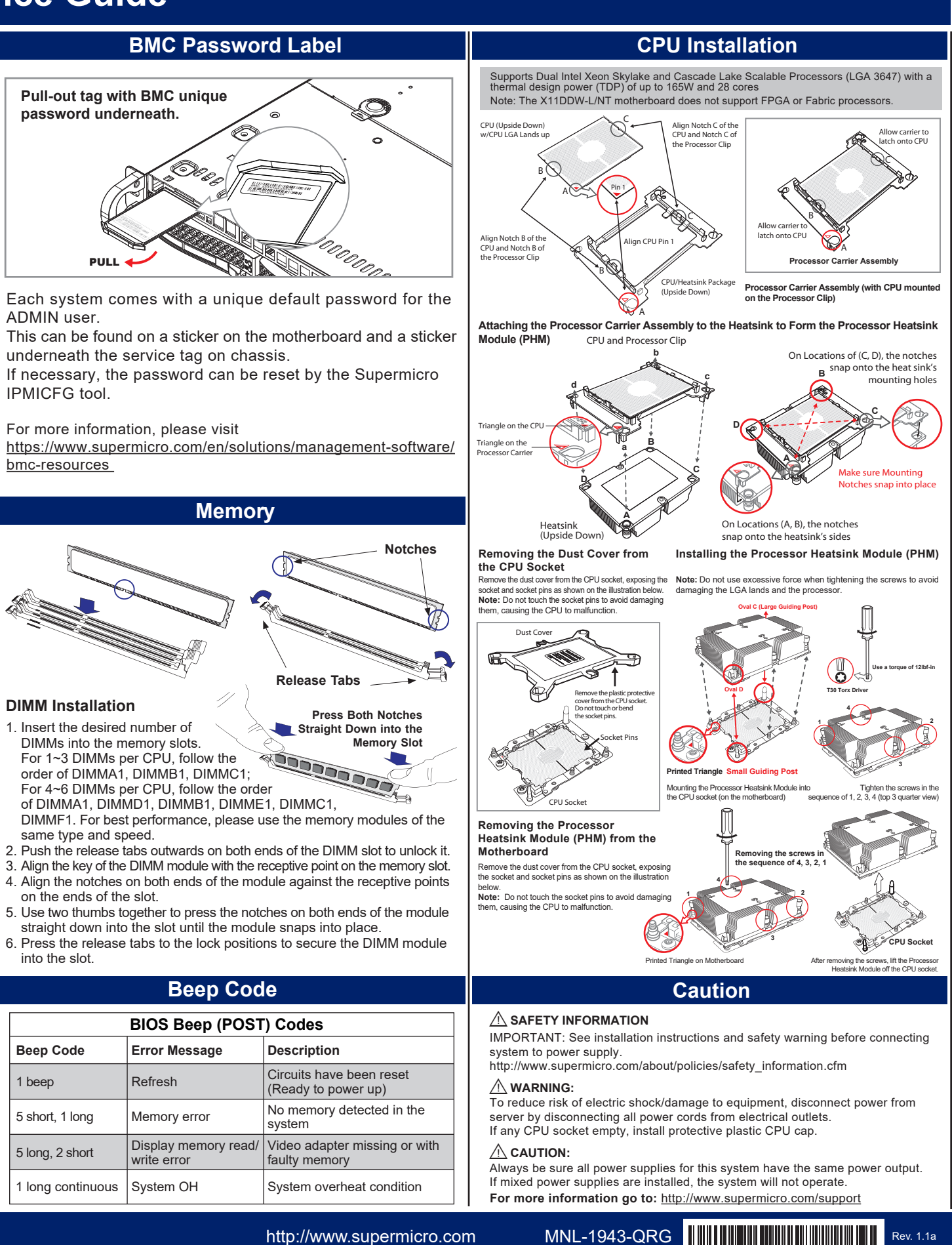

ADMIN user

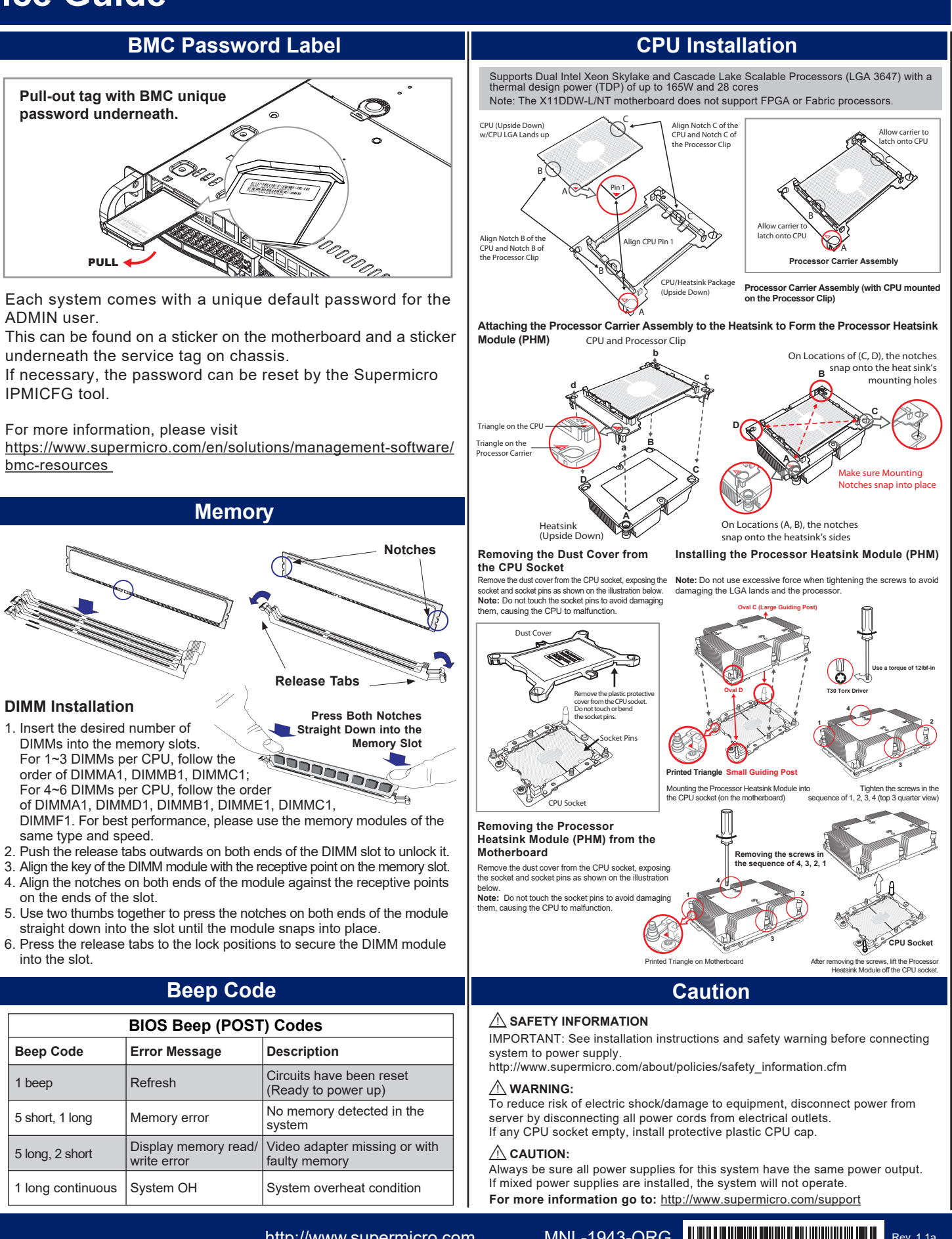